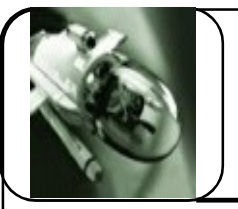

Réalisation d'une pièce simple du STEPPER

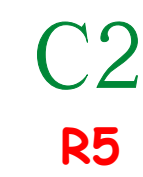

[p03.

#### 1° INTRODUCTION :

INVENTOR est un logiciel de C.A.O (Conception Assisté par Ordinateur) qui permet de concevoir directement en 3 dimensions une pièce à l'aide de volumes. En vous aidant de vos connaissances acquises l'année dernière et des "Fiches Aide Inventor".

Réalisez la représentation volumique de la pièce "Embout Vérin" du Stepper.

### 2°<u>LANCEMENT</u>

a) Allumez votre PC, puis donnez votre nom et votre mot de passe personnel.

b) cliquez sur l'icone

b) Puis à l'apparition du menu de départ

Sélectionnez "Standard.ipt"

## 3° <u>LE SUPPORT DU TP :</u>

Pour réaliser la modélisation **3D** de votre pièce suivez les différents points énoncés ci-dessous, et pensez à consulter les "**Fiches Aides Inventor**".

Remarque: Pensez à utiliser les différentes possibilités de visualisation de la pièce.

### 4° VISUALISATION SPACIALE.

Réalisez, au dos ou sous EXCEL, un tableau identique à celui esquissé ci-dessous, afin de décomposer votre pièce en volumes élémentaires .coloriez les volumes obtenus sur le dessin et dans le tableau.

| ( |
|---|

C2

Réalisation d'une pièce simple du STEPPER

| Realisation d'une piece simple                                                                    | du STEPPER                                                                                      |
|---------------------------------------------------------------------------------------------------|-------------------------------------------------------------------------------------------------|
| 5° RÉALISATION DE LA PIÈCE                                                                        |                                                                                                 |
| a)Réalisez l'esquisse du premier volume, en utilisant les<br>commande de dessin (menu ci-contre). | Squisse      Modifier le système de coordonnées     Ligne +L •     Cercle par point de centre • |
| b) Donnez des contraintes géométriques (perpendicu-<br>laire, parallèle,), si nécessaire, .       | <ul> <li>Arc par 3 points</li> <li>Rectangle par deux points</li> </ul>                         |
| c)Cotez votre pièce (échelle 1) en utilisant la commande                                          | → Congé   •                                                                                     |
| d) Créez du volume à votre pièce ( <b>Extrusion</b> ou Révo                                       | Dilution) Fonctions → 2                                                                         |
| Quittez la commande en cliquant                                                                   | Perçage +P     Coque     Coque                                                                  |
|                                                                                                   | Nervure     Nervure     Se Balayage     Se Hélicoïde     Iietage                                |
| e) Renouvelez les points précédents avec les autres vo                                            | lumes élémentaires de votre pièce.                                                              |
| - Positionnez-vous sur la surface accueillant le nouv                                             | veau volume et cliquez avec le bouton droi                                                      |
| <u>de la souris et choisissez nouvelle esquisse. (</u>                                            | Nouvelle esquisse +5                                                                            |
| APPELEZ LE PROFFE<br>la réalisation du 2èn                                                        | ESSEUR lors de<br>ne volume                                                                     |
| f) Affinez votre pièce en rajoutant les char                                                      | nfreins et autres congés.                                                                       |
| <u>Remarque</u> : Réalisez une sauvegarde, nom de<br>nouveau volumes élémentaires.                | e la pièce****, avant chaque                                                                    |
| 6° MISE EN PLAN DE LA PIÈCE.                                                                      | < tstance                                                                                       |
| <u>6.1. Ouvrez un nouveau dessin</u>                                                              | D.R.ar.                                                                                         |
| 6.2. Réalisez une vue en plan de cet "embout de                                                   | Vérin", dans les vue suivantes.                                                                 |
| - Vue de face<br>-Vue de gauche                                                                   |                                                                                                 |
| - Vue de dessus en <b>coupe B-B</b> , permettar                                                   | nt de bien l'interieurs des cylindres.                                                          |

- Vue en perspective.

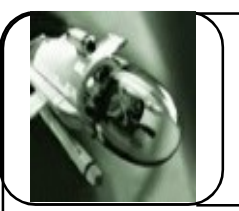

Réalisation d'une pièce simple du STEPPER

**R5** 

ς

Tp03-Modelisation3DRappels1

#### 6.3. Réalisez la cotation de cette pièce.

Remarques : rajoutez, si nécessaire toutes les vues permettant de réaliser une cotation parfaite de la pièce.

Rappel: on ne cote rien sur la perspective.

6.4. Couleurs

Coloriez la pièce dans la couleurs de votre choix.

6.5. Sauvegardez votre travail sous: "EnboutVerin\*\*\*\*"

#### **7° FERMETURE D'INVENTOR**

- CLIQUEZ sur le menu " Fichier "
- CLIQUEZ sur " Quitter "
- Transmettez les fichiers réponses comme indiqué au tableau.
- QUITTEZ WINDOWS (Rappel de procédure au mur)
- NETTOYEZ et RANGEZ votre poste de travail.

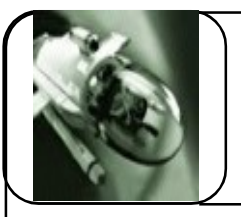

Réalisation d'une pièce simple du STEPPER

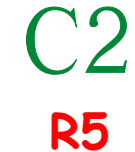

Tp03-Modelisation3D

## **COMPORTEMMENT:**

| Dynamique de groupe     | -2 | -1 | 0 | 1 |    |
|-------------------------|----|----|---|---|----|
| Compréhension           | -2 | -1 | 0 | 1 |    |
| Quantité de travail     | -2 | -1 | 0 | 1 | /5 |
| Organisation du travail | -2 | -1 | 0 | 1 |    |
| Soin apporté            | -2 | -1 | 0 | 1 |    |

## TRAVAIL DEMANDÉ :

| COLORIAGE                    | /2 |
|------------------------------|----|
| décomposition des<br>volumes | /4 |
| Nom et dessin des<br>volumes | /4 |
| dimensions des volumes       | /4 |

| Prise en main du logiciel         | /3  |
|-----------------------------------|-----|
| Réalisation des formes<br>simples | /9  |
| Réalisation des détails           | /4  |
| TOTAL                             | /30 |

NOTE /35 /20